**Introduction** This guide provides the procedures for Opting into the Blended Retirement System (BRS) in Direct Access. Once submitted, the request will be routed to PPC (ADV) where they will verify the member's eligibility. If the member's eligibility is validated, PPC (ADV) will approve the request and it will be routed to a PPC (MAS) Supervisor for final approval. If the member's request is denied, they will be notified via email with a reason for their denial.

**Note:** If the member does **NOT** want to Opt-in to the BRS, they don't have to do anything.

**Procedures** See below.

| Step |                                                                                | Action                        |                              |
|------|--------------------------------------------------------------------------------|-------------------------------|------------------------------|
| 1    | From the Tasks column of the Employee pagelet, select the <b>11 More</b> link. |                               |                              |
|      | Employee                                                                       |                               | 0-                           |
|      | Profile                                                                        | Tasks<br>PCS eResumes         | View<br>My Profile           |
|      |                                                                                | My Airport Terminal Orders    | Member Training Rating       |
|      |                                                                                | Emergency Contacts            | My Reserve Points Statement  |
|      |                                                                                | Home and Mailing Address      | My Reserve Drills            |
|      |                                                                                | Phone Numbers                 | View My Payslips (AD/RSV)    |
|      |                                                                                | Allotments                    | My Employee Reviews          |
|      |                                                                                | Direct Deposit                | Employee Review Summary      |
|      |                                                                                | Federal & State Tax Elections | Off Comparison Scale Summary |
|      |                                                                                | All Duty Report               | SWE PDE                      |
|      |                                                                                | 11 More                       | <u>6 More</u>                |
|      |                                                                                |                               |                              |

### Procedures,

continued

| Step | Action Select My BRS Elections. Main Menu > CG AD Self Service: Employee >                   |                                                                                                |  |
|------|----------------------------------------------------------------------------------------------|------------------------------------------------------------------------------------------------|--|
| 2    |                                                                                              |                                                                                                |  |
|      | PCS eResumes<br>View jobs and manage your applications.                                      | Add or update your emergency contact information.                                              |  |
|      | Home and Mailing Address<br>Home and Mailing Address                                         | Allotments<br>This link will take you to view, add, change, or stop your voluntary deductions. |  |
|      | This link will take you to view and/or change your EFT/Direct Deposit.                       | All Duty Report                                                                                |  |
|      | Thrift Savings Plan<br>Review a summary of your savings plan enrollments.                    | My BRS Elections<br>This contains my Blended Retirement System Elections                       |  |
|      | Annual Screening Questionnaire<br>Annual Screening Questionnaire                             | My Assignments Endorsements<br>My Assignments Endorsements                                     |  |
|      | My Email Addresses                                                                           | My eResume<br>My eResume Submission Report                                                     |  |
|      | My Panel Submissions<br>Allows the member to apply to screening panels and advance training. |                                                                                                |  |

#### Procedures,

continued

| Step | Action                                                                                                    |  |  |  |  |
|------|----------------------------------------------------------------------------------------------------|--|--|--|--|
| 3    | The My BRS Elections page will display. Follow the directions on the page and                                                                                                    |  |  |  |  |
|      | answer the three questions. The BRS Entry Date will always default to the                                                                                                    |  |  |  |  |
|      | current date. The <b>Submit</b> button will only become active if you answer <b>Yes</b> to                                                                                                    |  |  |  |  |
|      | all three questions. You can click Save at any part of this process and return a                                                                                                    |  |  |  |  |
|      | later time.                                                                                                    |  |  |  |  |
|      | My BRS Elections                                                                                                    |  |  |  |  |
|      | David Beckham 1234567 Status: Not Active                                                                                                    |  |  |  |  |
|      | You must answer all the questions below with YES in order for the enrollment to proceed. Once you have answered all the<br>questions and select SUBMIT to enter the Blended Retirement System you will receive an email confirmation that your request is<br>under review to ensure eligibility. Once the review of your request is complete, you will receive an email notification stating you<br>are enrolled in the BRS or ineligible for the BRS. |  |  |  |  |
|      | 1. I have completed the Blended Retirement System opt-in training and /or have acquired the necessary financial knowledge to make an informed decision to opt-in to the Blended Retirement System.                                                                                                    |  |  |  |  |
|      | I acknowledge that I am making an informed decision as it relates to my BRS election.                                                                                                    |  |  |  |  |
|      | 2. I understand that once I make the election to opt-in to the Blended Retirement System, this election cannot be changed and I will no longer be eligible for the legacy High Three Retirement System.                                                                                                    |  |  |  |  |
|      | I acknowledge that I cannot change my election once submitted.                                                                                                    |  |  |  |  |
|      | 3. I understand that this decision to Opt-In to the Blended Retirement System is effective on the date that I submit this election.                                                                                                    |  |  |  |  |
|      | I acknowledge that my election will be effective as of the date below.                                                                                                    |  |  |  |  |
|      | BRS Entry Date: 10/17/2017                                                                                                    |  |  |  |  |
|      | Save                                                                                                    |  |  |  |  |
|      | Clicking <b>Save</b> will bring up this message. Click <b>OK</b> to return to the page.<br><b>Save Confirmation</b>                                                                                                    |  |  |  |  |
|      | The Save was successful.<br>Your answers have been SAVED. You must answer all questions and SUBMIT to Opt-In to the Blended Retirement System.                                                                                                    |  |  |  |  |
|      |                                                                                                    |  |  |  |  |

#### Procedures,

continued

| Step | Action                                                                                                    |  |  |  |
|------|----------------------------------------------------------------------------------------------------|--|--|--|
| 4    | Once you have answered <b>Yes</b> to all three questions, click the <b>Submit</b> button.                                                                                                    |  |  |  |
|      | My BRS Elections                                                                                                    |  |  |  |
|      | David Beckham 1234567 Status: Not Active                                                                                                    |  |  |  |
|      | You must answer all the questions below with YES in order for the enrollment to proceed. Once you have answered all the<br>questions and select SUBMIT to enter the Blended Retirement System you will receive an email confirmation that your request<br>under review to ensure eligibility. Once the review of your request is complete, you will receive an email notification stating you<br>are enrolled in the BRS or ineligible for the BRS. |  |  |  |
|      | <ol> <li>I have completed the Blended Retirement System opt-in training and /or have acquired the necessary financial<br/>knowledge to make an informed decision to opt-in to the Blended Retirement System.</li> </ol>                                                                                                    |  |  |  |
|      | I acknowledge that I am making an informed decision as it relates to my BRS election. Yes 🗸                                                                                                    |  |  |  |
|      | 2. I understand that once I make the election to opt-in to the Blended Retirement System, this election cannot be changed and I will no longer be eligible for the legacy High Three Retirement System.                                                                                                    |  |  |  |
|      | I acknowledge that I cannot change my election once submitted.                                                                                                    |  |  |  |
|      | 3. I understand that this decision to Opt-In to the Blended Retirement System is effective on the date that I submit this election.                                                                                                    |  |  |  |
|      | I acknowledge that my election will be effective as of the date below.                                                                                                    |  |  |  |
|      | BRS Entry Date: 10/17/2017                                                                                                    |  |  |  |
|      | Save                                                                                                    |  |  |  |
|      |                                                                                                    |  |  |  |

#### Procedures,

continued

| Step | Action                                                                                                    |  |  |  |
|------|----------------------------------------------------------------------------------------------------|--|--|--|
| 5    | Once submitted, this message will appear. Click <b>OK</b> .<br>Save Confirmation                                                                                                    |  |  |  |
|      |                                                                                                    |  |  |  |
|      |                                                                                                    |  |  |  |
|      | The Save was successful.                                                                                                    |  |  |  |
|      | You have SUBMITTED your election to Opt-In to the Blended Retirement System. This election                                                                                                    |  |  |  |
|      | will be processed once your eligibility has been validated by the Pay & Personnel Center.                                                                                                    |  |  |  |
|      | You will be notified once this is processed.                                                                                                    |  |  |  |
|      | OK                                                                                                    |  |  |  |
|      |                                                                                                    |  |  |  |
|      | The member will also receive an auto-generated email stating the following:                                                                                                    |  |  |  |
|      | Image: Second second second |  |  |  |
|      | Message Adobe PDF                                                                                                    |  |  |  |
|      | Reply Forward to All Delete Move to Create Other Folder Replete Actions & Sender Categorize Follow Mark as Up * Unread & Sender Categorize Follow Mark as Up * Unread & Sender Categorize Follow Mark as Up * Unread & Sender & OneNote                                                                                                    |  |  |  |
|      | Respond Actions Junk E-mail 🖗 Options 🖗 Find OneNote                                                                                                    |  |  |  |
|      | From: DoNotReply_HCENV6@direct-access.us Sent: Tue 10/17/2017 10:55 AM To: Beckham David                                                                                                    |  |  |  |
|      | Cc:<br>Subject: Non DoD Sourcel                                                                                                    |  |  |  |
|      | The Day and Descennel Center has received notification of your intent to ent in to the Blanded                                                                                                    |  |  |  |
|      | Retirement System (BRS) effective 10/17/2017. PPC will review your personnel record to ensure you meet                                                                                                    |  |  |  |
|      | the requirements for eligibility to opt-in to the BKS.                                                                                                    |  |  |  |
|      | PPC will notify you if you are found eligible, and you will be enrolled in the BRS. Furthermore, PPC will notify you if you are found ineligible for BRS, and you will remain in the current "High-Three" Retirement System.                                                                                                    |  |  |  |
|      | For questions regarding the PDS and eligibility requirements, placed contact your local Demonrel and                                                                                                    |  |  |  |
|      | Administration Office.                                                                                                    |  |  |  |
|      |                                                                                                    |  |  |  |